|          | Stručný návod                                                   | Stručný návod                                                                                  | Stručný návod                                                                                                    | Stručný návod                                                                                      |
|----------|-----------------------------------------------------------------|------------------------------------------------------------------------------------------------|----------------------------------------------------------------------------------------------------|----------------------------------------------------------------------------------------------------|
|          |                                                                 | 2                                                                                              | 3                                                                                                    | 4                                                                                                  |
|          | Založte si účet<br>na OpenStreetMap                             | Vyberte si, co budete<br>mapovat                                                               | Mapujte                                                                                                    | Ukládejte                                                                                          |
| a.       | Použijte prohlížeč jako např.<br>Chrome, Firefox, nebo Safari.  | <ul> <li>a. Jděte na tasks.hotosm.org</li> <li>a vyberte následující</li> <li>úkol:</li> </ul> | <ul> <li>Budete obkreslovat budovy<br/>a silnice uvnitř fialového<br/>čtverce.</li> </ul>                                                    | <ul> <li>a. Klikněte na tlačítko "Save"<br/>v horní části mapy.</li> </ul>                         |
| b.<br>c. | Jděte na openstreetmap.org<br>Klikněte na "Sign up"             |                                                                                                | <ul> <li>Mapování budovy: Klikněte<br/>na tlačítko "Area" a obkreslete<br/>obrys budovy. Kliknutím<br/>dvakrát kreslení ukončíte.</li> </ul> | <ul> <li>b. Na levé části obrazovky<br/>klikněte ještě jednou<br/>na "Save" a potvrďte.</li> </ul> |
| Ь        | Postupujte podle pokynů                                         | b. Nevidíte v levém horním                                                                     |                                                                                                    | Wi-Fi připojení                                                                                    |
| u.       | dostanete potvrzovací e-mail.<br>Přihlaste se prosím a potvrďte | "Log in to OpenStreetMap"<br>a následujte instrukce.                                           | C. Zařazení budovy: Na levé<br>části obrazovky vyberte<br>"Building", sjeďte dolů                                                            | Název Wifi sítě:                                                                                   |
|          |                                                                 | c. Začněte tím, že kliknete<br>na čtverec v mapě, který<br>není zelený (hotový)                | a z menu vyberte "Building".<br>Budova na mapě zčervená.                                                                                     |                                                                                                    |
|          | MISSING<br>MAPS                                                 | ani žlutý (rozdělaný).                                                                         | d. Mapování cesty: Klikněte                                                                                                    | Uživatelské jméno:                                                                                 |
|          |                                                                 | d. Klikněte na "Start Mapping".                                                                | a zakreslete cestu.<br>Dbejte na to, aby byla                                                                                                |                                                                                                    |
|          |                                                                 | e. Zvolte "Edit with iD editor".                                                               | propojena s dalšími cestami.                                                                                                    | Heslo na Wifi síť:                                                                                 |
|          |                                                                 |                                                                                                | <ul> <li>e. Zařazení cesty: Na levé<br/>části obrazovky klikněte</li> </ul>                                                                  |                                                                                                    |

na "Road", pak vyberte podkategorii.

iD editor

Potlatch 2 Walking Papers Field Papers